## Instructions for Finding and Downloading your My.scouting Unit Roster

- \*\*your unit Key 3 and delegates will be able to access this report
- Step 1 Log in to your my.scouting account
- Step 2 Under Organization select your unit

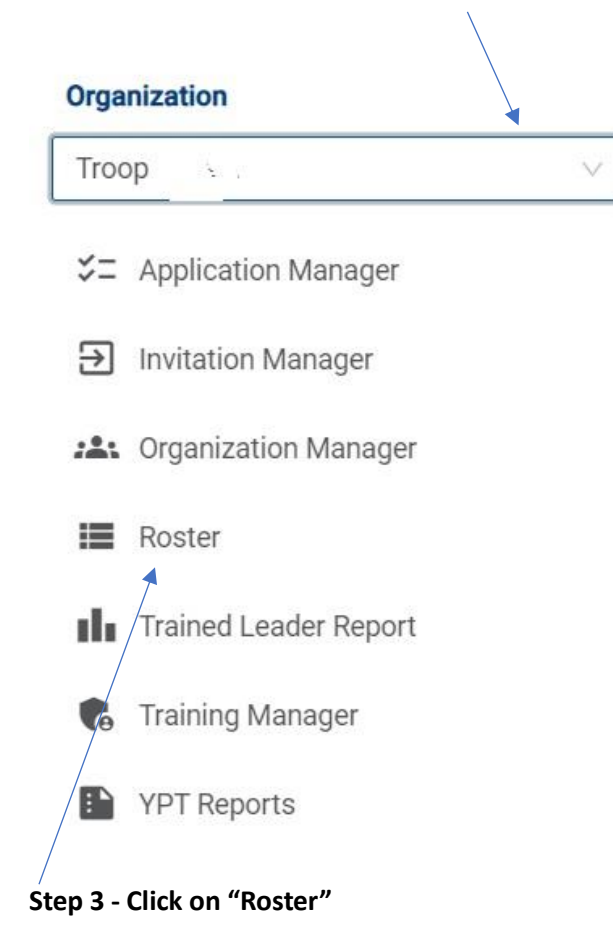

Step 4 - From the roster screen click on "Export Roster"

| 🗮 Menu |                      |        | my.Scouting  Organization Manager                                      |
|--------|----------------------|--------|------------------------------------------------------------------------|
|        | Тгоор                | · B    |                                                                        |
|        |                      | Тгоор  | B SELECT ORG LEVEL                                                     |
|        |                      | Roster |                                                                        |
|        | Q Search             |        |                                                                        |
|        | Troop                |        | 😓 Transfer 🖸 Compose 😝 Print 🗸 🖉 Edit Profile 🎧 Export Roster 🕁 Filter |
|        | Organization Manager | ■ Name | Member ID Role   Gender Renewal Opt Expiration<br>Status Out Date      |
|        | Settings             |        |                                                                        |

**Step 5 - Your roster report will then be available for export** – select "Export to CSV" for the report that is required by Wednesday before your week in camp, and select "Export to PDF" for the report that is needed at check-in. **\*\***DO NOT MODIFY THE REPORT THAT IS GENERATED\*/\*

| ✓                                                                                                    | × 🌸 Roster Report                                | × +                  |                                                              |                                                    |
|----------------------------------------------------------------------------------------------------|--------------------------------------------------|----------------------|--------------------------------------------------------------|----------------------------------------------------|
| BOY SCC                                                                                                    | outs of Am                                       | ERICA                | Roster Report                                                | 4                                                  |
| This information is to be used only for                                                                             | authorized purposes on behalf of                 | the Boy Scouts of An | nerica. Disclosing, copying, or making any inappropriate use | of this roster information is strictly prohibited. |
| Counci<br>District<br>Organization Name<br>Spin Type Code<br>Tenure<br>Report Generated By<br>Date Report Generated | Cradle Of Liberty Council 525<br>–<br>01/31/2024 |                      | Export to CSV Export to PDF                                  |                                                    |

Step 6 - Your exported CSV or PDF should then be saved to your files – please save using the file name:

Week attending camp – Unit # - Council

E.G. Week 1 – Troop 123G - Cradle of Liberty Council

## Step 7 – Follow the instructions below to upload the .csv file to your Summer Camp registration in BlackPug

**Step 8 – Print the PDF version and bring 2 copies with you for Check-in** to confirm the final unit roster is registered with your unit.

To Upload your My.Scouting Roster .csv file to BlackPug, follow these steps:

Step 1 – Log-in to your units' Summer Camp registration in BlackPug

Step 2 – Click on "Update Information" in the Registration Contact box

\*\*Note – this upload will not become available until closer to camp to be sure you are uploading the most current roster download possible

| leek 5 - 🗃 🕈 2024 Resica Falls Scouts | BSA Resident Camp   |   |
|---------------------------------------|---------------------|---|
| 👤 Participants 🛛 🗮 Payment 🚔 Reports  |                     |   |
| Registration Contact                  |                     |   |
| Booked Feb 09, 2024 4:42 PM           | Preview Information |   |
| Update Information (2) Autofill       | Additional Actions  | ~ |

Step 3 – Click "Upload File" under the My.Scouting .CSV Roster category

|                                                 | Unit Information |
|-------------------------------------------------|------------------|
| Unit Information Select Unit<br>Troop ofCouncil | Admin Comment    |
| Cell Phone                                      | Address          |
| City                                            | State            |
| Zip                                             |                  |
| Upload File                                     |                  |